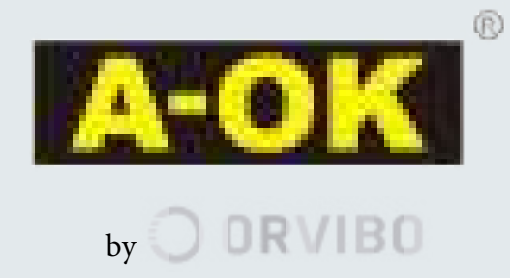

# **Guide d'installation Allone Pro Smart Hub 1.01 : AC520-01**

Allone Pro permet de connecter et contrôler tous vos appareils et périphériques IR (Télécommande IR) et RF partout dans le monde via votre smartphone ou votre assistant domestique (compatible avec Amazon Echo et Google Home) à l'aide de notre système Smart Home Box.

Ce système se branche sur une prise secteur et se connecte à votre réseau Wi-Fi 2,4 GHz, (non compatible avec les réseaux 5,8 GHz) permettant ainsi le contrôle du dispositif en temps réel via l'application "A-OK Home". Alors, il sera possible de créer et programmer des scénarios automatisant votre système d'installation domotique.

Le système prend en charge plusieurs protocoles de radiofréquence et a une portée de contrôle à distance de 300 mètres. Il est compatible avec tous nos moteurs A-OK, avec tous nos systèmes de contrôle, divers produits de marques internationales et également avec des interrupteurs muraux.

Le système est compatible avec 95% des périphériques infrarouges du marché.

Il prend en charge plus de 8 000 modèles d'appareils électroménagers, avec un signal infrarouge de 360° et une distance de couverture de 7 mètres.

## App A-OK Home 🌇

A-OK Home est l'application mobile par laquelle vous pouvez contrôler tous les appareils de la marque Orvibo, ainsi que d'autres appareils de marque compatibles.

Grâce à cette application, vous pouvez créer des salles personnalisées (salon cuisine etc.), ajouter des appareils, contrôler leur fonctionnement, surveiller leur statut, activer et désactiver des alarmes, créer des scènes et des automatisations, mais aussi ajouter des utilisateurs et leur attribuer des autorisations personnalisées d'affichage et de contrôle.

Avec une seule application, vous avez le plein contrôle de notre Smart Home Box.

### Liens de téléchargement de l'application

https://apps.apple.com/fr/app/a-ok-home/id1265031618

https://play.google.com/store/apps/details?id=com.orvibo.aoke

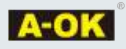

### **Comment installer l'application A-OK Home ?**

1. Téléchargez l'application «A-OK Home» à partir du store d'applications (play store, Apps store) correspondant, selon le système d'exploitation de votre appareil : Android ou IOS (Apple).

- 2. Installer l'application
- 3. Une fois correctement installé, ouvrez-le.
- 4. Vous devez accepter la licence et appuyer sur le bouton de validation.
- 5. Entrez une adresse e-mail et un mot de passe.
- 6. Acceptez la licence et appuyez sur le bouton d'enregistrement.
- 7. L'application vous demandera de vérifier si l'adresse e-mail est correcte et cliquez sur Continuer.

8. Ensuite, l'application vous demandera si vous autorisez ou non l'accès à votre emplacement.

9. Vous accéderez à l'application et A-OK Home vous demandera de créer un groupe familial, de lui donner un nom. Puis, cliquez sur Créer.

- 10. À partir de ce moment, il est important de s'assurer que vous êtes connectés à votre réseau Wifi.
- 11. Pour ajouter l'appareil Allone Pro, cliquez sur le symbole "+"
- 12. Sélectionnez Smart Core  $\rightarrow$  Allone Pro Core.

13. Branchez l'appareil au courant électrique, maintenez le bouton central enfoncé pendant 6 secondes jusqu'à ce que la bague rouge clignote.

14. Dans l'application, appuyez sur "Suivant". L'écran va vous montrer "appareil de numérisation"

15. Une fois détecté, vous choisirez votre réseau Wifi dans la liste (utilisez toujours le réseau 2,4 GHz, cet appareil n'est pas compatible avec 5.8 GHz) et entrerez le mot de passe de votre réseau Wifi.

Il faudra attendre quelques minutes pour que les appareils se connectent. Une fois la connexion établie, la bague deviendra bleu fixe.

16. L'application demandera d'attribuer une salle. Il faudra appuyer sur "Terminer".

Remarque : pour réinitialiser l'appareil ou modifier le réseau Wi-Fi attribué à l'appareil, maintenez le bouton central enfoncé pendant 6 secondes jusqu'à ce que la bague rouge clignote. Une fois soustrait, recommencez le processus d'inclusion..

#### Signification de l'éclairage d'anneau LED du périphérique physique :

Voyant rouge fixe  $\rightarrow$  Erreur de connexion du routeur.

Rouge clignotant Rapide  $\rightarrow$  l'appareil est en mode de configuration.

Clignotement rouge lent  $\rightarrow$  Connexion au serveur.

Bleu Fixe  $\rightarrow$  Mode de fonctionnement normal, appareil configuré correctement.

Bleu clignotant une fois  $\rightarrow$  Envoi de commandes IR ou RF.

## Écran principal de l'application A-OK Home

L'écran principal de l'application comporte les onglets suivants en bas :

**MAISON :** C'est ici que vous retrouverez tous vos appareils distribués dans les différentes salles que vous avez créés. Si vous n'en avez pas créés, tous les appareils seront dans la salle "salle par défaut".

SCÈNES : C'est là que vos scènes sont déjà créées avec la possibilité également d'en ajouter de nouvelles en appuyant sur la touche «+».

**SÉCURITÉ :** Tous les dispositifs liés à la sécurité se trouvent ici : capteurs, caméras, chaînes porte-clés. À partir de cet onglet, vous pouvez activer / désactiver les capteurs de sécurité, consulter leurs journaux d'activités et les configurer.

**MON :** C'est ici que vous pouvez configurer votre profil, le groupe de familles auquel vous appartenez, partager votre profil, configurer des automatisations, gérer des périphériques, voir les guides de configuration des services et la configuration générale de l'application.

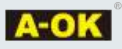

#### Comment ajouter des moteurs ?

- 1. Ouvrir l'application A-OK Home
- 2. Sélectionnez l'icône portant le nom «Ordinateur intelligent» ou le nom que vous avez attribué lors de son ajout.
- 3. Cliquez sur "+ ajouter une télécommande"
- 4. Appuyez sur Moteur de rideau  $\rightarrow$  Moteur A-OK
- 5. Vous appuierez sur le bouton "Suivant""
- 6. Dans la télécommande du moteur que vous avez ajouter, nous allons maintenir la touche STOP enfoncée jusqu'à ce que le moteur effectue un petit mouvement de haut en bas.
- 7. Il faudra rapidement appuyer sur le bouton "appairage"
- 8. .Si le moteur a fait un petit mouvement de haut en bas, appuyez sur "Enregistrer"

À partir de l'option de configuration, vous pouvez personnaliser le moteur en attribuant un nom, une salle, un type

d'appareil, etc. Dans les paramètres, vous avez également la possibilité de supprimer le moteur.

### Ajouter des périphériques IR (infrarouge)

- 1. Ouvrir l'application A-OK Home
- 2. Sélectionnez l'icône portant le nom «Ordinateur intelligent» ou le nom que vous avez attribué lors de son ajout.
- 3. Cliquez sur le symbole "+ ajouter une télécommande"
- 4. Sélectionnez le type de périphérique IR (climatisation, télévision, décodeur, etc.) Exemple: TV-→LG

5. Il est fortement recommandé d'essayer plusieurs touches de la télécommande pour vérifier que vous avez toutes les fonctions souhaités. S'il vous manque une fonction ou qu'aucune touche ne fonctionne, appuyez sur la flèche inférieure droite pour sélectionner un autre code de commande et tester de nouveau les clés.

6. Après avoir appuyé sur au moins 3 touches et appuyé sur le bouton avec réponse (cela signifie que la touche fonctionne bien), vous pouvez appuyer sur le bouton "Terminé" pour confirmer son exactitude.

7. Si nous voulons tester plus de touches, nous pouvons continuer jusqu'à ce que toutes les touches portant le point orange soient marquées et que nous cliquions sur «Terminer».

8. Si nous appuyons sur "Pas de réponse", nous décocherons les touches sur lesquelles nous avons appuyé correctement9. Il est conseillé de changer le code de commande et de tester à nouveau les clés.

- 10. À partir des paramètres d'option, nous pouvons personnaliser la télécommande: nom, pièce, etc.
- 11. Dans les paramètres, nous avons également la possibilité de supprimer la télécommande.

## Installation avec Google Home 🙆

Pour contrôler vos appareils installés dans l'application A-OK Home via Google Home vous devez suivre les étapes suivantes:

1. Téléchargez l'application Google Home et installez votre appareil Google Home conformément au guide d'utilisation 2. Ouvrez l'application Google Home sur votre téléphone.

3.Cliquez sur "Paramètres du compte" et cliquez sur "Configurer ou ajouter" → "Configurer l'appareil"

4. Cliquez sur l'option "Vous avez déjà configurés" et trouvez dans la liste "A-OK Home".

Par la suite, vous devrez entrer vos informations d'identification dans le compte A-OK Home avec votre nom d'utilisateur et mot de passe avec lequel vous vous êtes enregistrés dans l'application A-OK Home.

Une fois installé, il synchronisera et importera tous les appareils que vous avez configurés dans votre App A-OK Home. À partir de ce moment, vous pouvez contrôler tous vos appareils en parlant simplement avec votre Google Home qui sera synchronisé avec votre Smart Home Box.

# Installation avec Amazon Alexa 🔘

Pour contrôler vos appareils installés dans l'application A-OK Home via Amazon Alexa vous devez suivre les étapes suivantes:

- 1. Vous devez télécharger l'application Amazon Alexa et installer votre appareil Alexa conformément au guide d'utilisation correspondant.
- 2. Ouvrez l'application Amazon Alexa sur notre téléphone.
- Cliquez sur «Mes compétences numériques à domicile» → «Activer les compétences numériques à domicile» et recherchez dans la liste «Homélie».
- 4. Vous devez saisir nos informations d'identification dans le compte A-OK Home avec votre nom d'utilisateur et votre mot de passe avec lesquels vous vous êtes inscrits précédemment dans l'application A-OK Home.

Une fois installé, il synchronisera et importera tous les appareils que vous avez configurés dans votre application A-OK Home. Désormais, vous pouvez contrôler tous vos appareils en parlant simplement à votre assistant Amazon Alexa qui a été synchronisé avec votre Smart Home Box.